#### HyHyve: Plattform für virtuelles Netzwerken

Im Verlauf der PraxisdigitaliS-Tagung am 30.09.2021 wird es während der Mittagspause (**13:30-14:00 Uhr**) einen 30-minütigen Slot für virtuelles Netzwerken geben. Hierfür nutzen wir die Plattform HyHyve. In dieser Anleitung erfahren Sie, wie Sie die Plattform nutzen können.

### 1. Anmeldung und Einrichtung

Um in den PraxisdigitaliS-Raum zu gelangen, rufen Sie folgenden Link auf:

# https://app.hyhyve.com/?spaceId=N8UhSbDyEp\_OHIaRyRqsD.

Dann werden Sie gebeten sich anzumelden oder einen Namen anzugeben. Für die einmalige Nutzung reicht es dabei, als Gast beizutreten. Geben Sie nur Ihren Namen ein und klicken Sie auf "Beitreten".

| Willkommen auf HyHyve            |
|----------------------------------|
| Ohne Account beitreten           |
| Namen eingeben<br>Namen eingeben |
| Beitreten                        |
| oder                             |
| in Sign in with LinkedIn         |

Überprüfen Sie zunächst die Mikrofon- und Kamera-Einstellungen. Im Fenster "Teste dein Mikrofon" wählen Sie dafür zunächst "Mikrofonzugriff erlauben" aus und bestätigen dann das Popup-Fenster im Browser.

| Medien                                            |
|---------------------------------------------------|
| Mikrofon                                          |
|                                                   |
|                                                   |
| Bitte gib die Medienberechtigungen zum Fortfahren |
| Mikrofonzugriff erlauben                          |

| app.hyhyve.com möchte:<br>Mikrofon verwenden |            |          | × |
|----------------------------------------------|------------|----------|---|
|                                              | Blockieren | Zulassen |   |

**PRAXISDIGITA** 

Praxis digital gestalten in Sachsen

Wenn das Mikrofon korrekt erkannt wurde, zeigt der Balken beim Sprechen einen grünen Ausschlag. Klicken Sie anschließend auf "Sichern" und "Weiter". Im nächsten Fenster haben Sie die Möglichkeit, die Kamera zu aktivieren. Gehen Sie dafür genauso vor, wie bei der Mikrofon-Einstellung. Dann können Sie dem Raum beitreten.

PRAXISDIGIT

Praxis digital gestalten in Sachsen

## 2. Nutzung und Kommunikation

Sind Sie dem Raum beigetreten, gelangen Sie in die Raumansicht. In der Mitte des Bildes ist dabei immer Ihr Avatar zu sehen. Diesen können Sie entweder mit den Pfeiltasten, per Doppelklick oder mit gedrückter linker Maustaste in die gewünschte Richtung bewegen. Der Avatar kann sich jedoch nicht durch Wände bewegen.

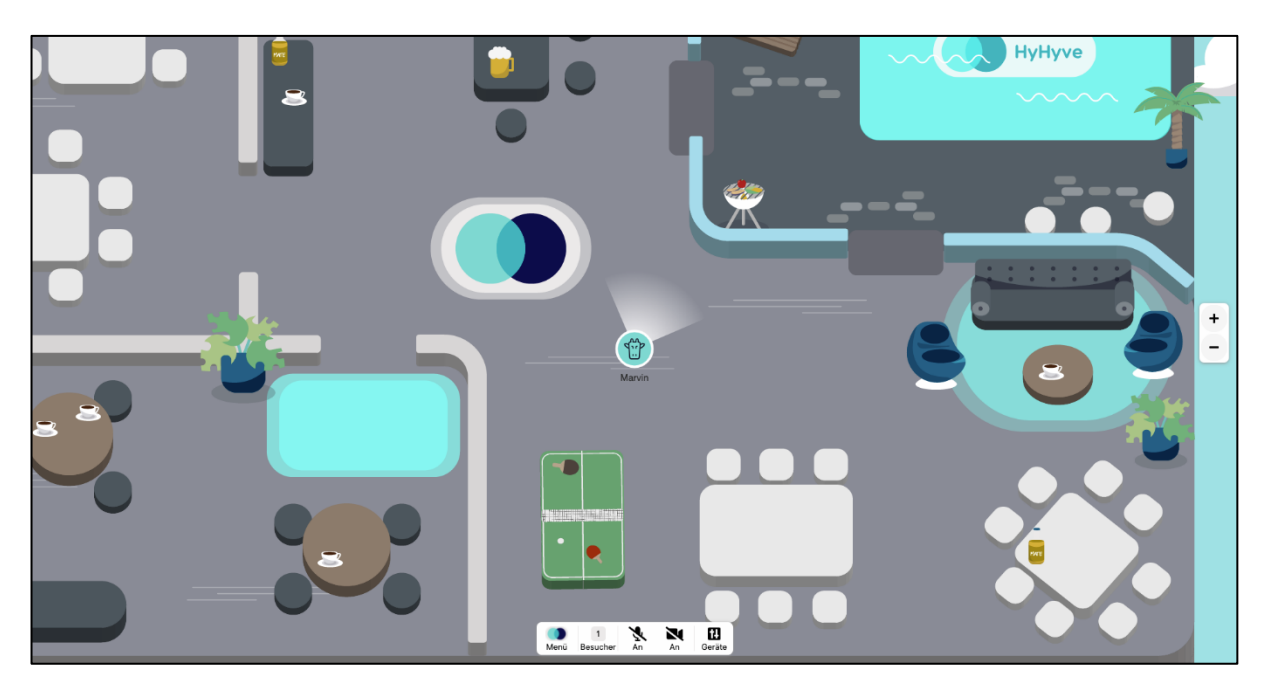

Auf der rechten Seite haben Sie die Möglichkeit die Raumansicht zu vergrößern und zu verkleinern. Im Bild unten können Sie außerdem das HyHyve-Menü aufrufen (1), die anderen Besucher des Raumes einsehen (2), das Mikrofon und die Kamera (de-)aktivieren (3) und die Geräteeinstellungen anpassen (4).

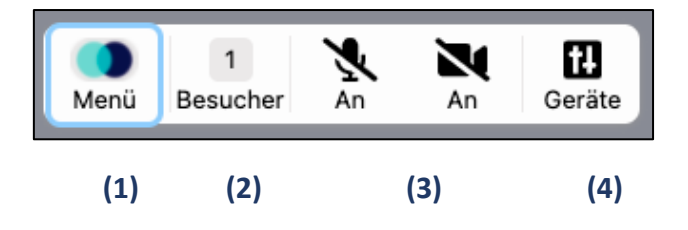

# Handreichung HyHyve für Teilnehmer:innen

Um mit anderen Besucher:innen zu kommunizieren, bewegen Sie sich einfach auf andere Teilnehmer:innen zu. Befinden Sie sich in der Nähe anderer Teilnehmer:innen, wird automatisch eine Verbindung zwischen Ihnen aufgebaut. Sie können sich dann gegenseitig hören und sehen. Möchten Sie einer bereits existierenden Gruppe beitreten, bewegen Sie sich einfach nur in deren graue Blase. Um eine Konversation zu verlassen, entfernen Sie sich von der aktuellen Gruppe. Wenn Sie mit anderen Besuchern verbunden sind, haben Sie im Menü an der Unterseite des Bildes die Möglichkeit, ihren Bildschirm zu teilen oder in den Gruppenchat zu schreiben.

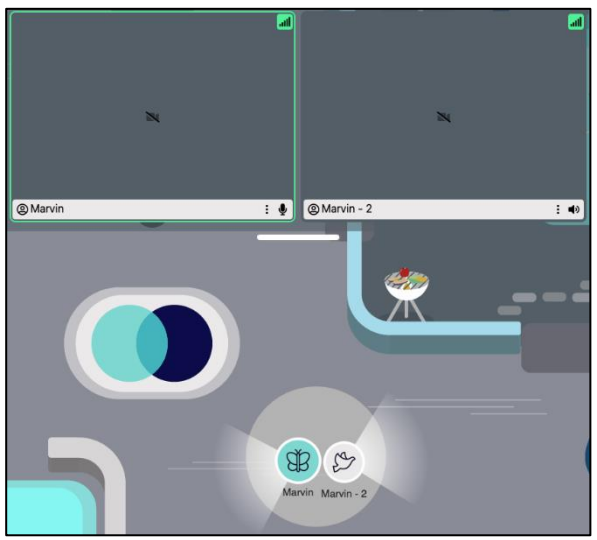

PRAXISDIGIT

Praxis digital gestalten in Sachsen

### 3. Virtuelle Thementische

Der Raum ist in verschiedene "Thementische" aufgeteilt. An Tisch 1 kann über OER, an Tisch 2 über Schullogin und an Tisch 3 über digitale Kompetenzen diskutiert werden. Tisch 4 und 5 bieten Platz für eine freie Kommunikation mit Ihren Themen. Begeben Sie sich einfach zum gewünschten "Tisch" und treten Sie einem Gespräch bei.

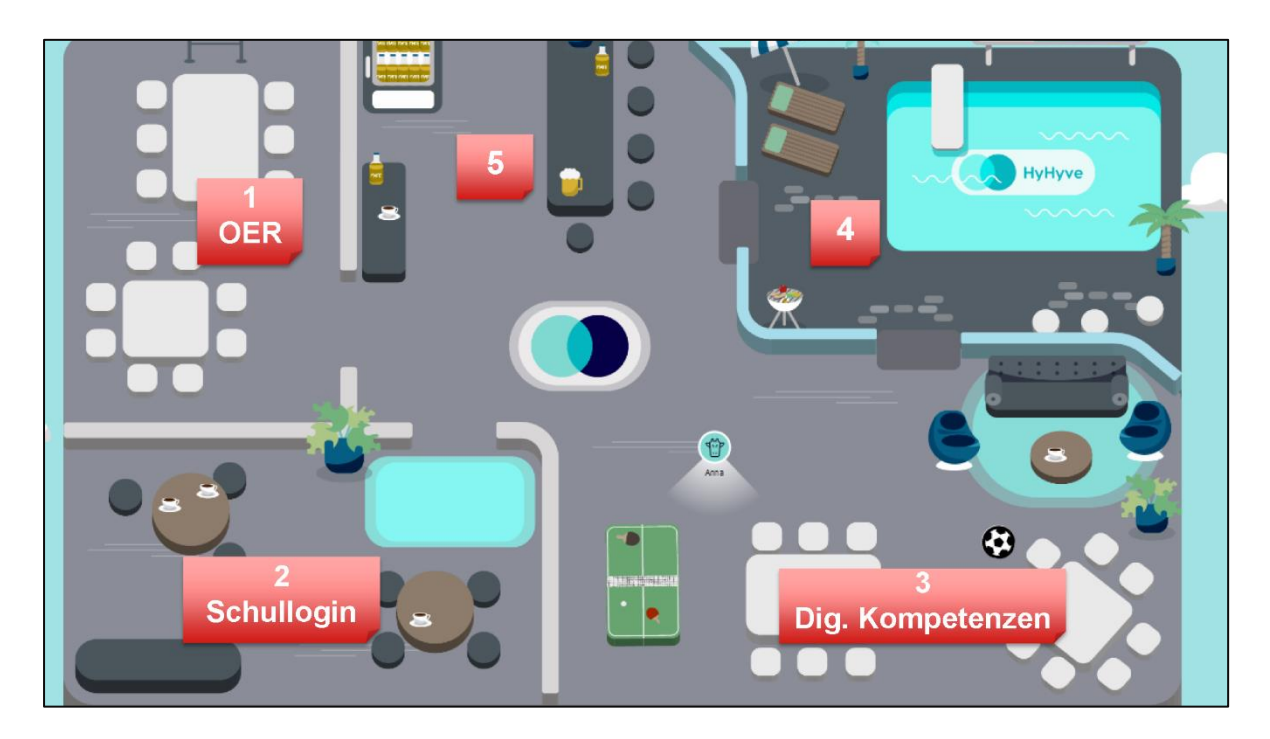